# <u>Samba</u>

### Présentation :

L'objectif de ce TP est de mettre en place un serveur Samba à partir d'une machine linux pour un domaine nommé « QUANTINP » pour une machine cliente sur Windows 7. Samba est un serveur de fichier qui permet de partager des documents avec d'autres utilisateurs au sein d'un même réseau.

### Pré requis :

- → Ordinateur sur Linux (ici, on utilisera la Debian 7.9).
- → Avoir une connexion internet.
- ➔ Avoir une IP fixe pour le serveur samba et une autre pour le client Windows.
- → Dans la suite du TP, le linux s'appelle debs et le nom du réseau est « QUANTINP »

### Sommaire :

- I. Installation des paquets sur la machine Linux.
- II. Création des utilisateurs et des groupes.
- III. Ajout d'une partition pour les répertoires de partage.
- IV. Configuration du fichier Samba.
- V. Script de connexion
- VI. Paramètre du Windows 7
- VII. Validation des partages
- VIII. Annexe

I. Installation des paquets sur la machine Linux.

Avant toute Installation, il faut réaliser une mise à jour des paquets :

# apt-get update

Puis on peut installer Samba et les autres paquets :

apt-get install samba samba-common samba4-clients

II. Création des utilisateurs et des groupes.

Il nous faut sept groupes (direction, comptabilité, secrétariat, invites utilisateurs, utilisateurspouvoir et administrateurs). On peut les créer en même temps grâce à la commande *addgroup* il faut juste laisser un espace entre chaque mot.

Puis on peut vérifier avec la commande *cat /etc/group* pour voir si ils se sont bien créé :

| direction:x:1001:<br>comptabilite:x:10 | invites:x:1011:<br>utilisateurs:x:1012:<br>utilisateurspouvoir:x:1013: |
|----------------------------------------|------------------------------------------------------------------------|
| secretariat:x:100                      | utilisateurspouvoir:x:1013:<br>administrateur:x:1014:                  |

Maintenant je crée les utilisateurs qu'ils nous faut en les assignant avec leurs groupes respectifs.

Prenons l'exemple pour le directeur qui doit appartenir au groupe direction :

#### adduser directeur && usermod –G direction directeur

Il reste plus qu'a refaire ce modèle pour les 7 autres utilisateurs et penser à vérifier ce que nous venons de faire avec *cat /etc/group* :

```
direction:x:1001:informaticien,directeur
comptabilite:x:1002:comptable,aide-comptable
secretariat:x:1003:assistante,secretaire,accueil
```

Il faut maintenant attribuer aux utilisateurs la valeur « no login » qui pour fonction d'interdire toute connexion au serveur en dehors des partages Samba (faire de même pour les 7 autres):

#### usermod –s /usr/sbin/nologin/directeur

On peut vérifier par la commande cat /etc/passwd :

directeur:x:1001:1001::/home/directeur:/sbin/nologin informaticien:x:1002:1005::/home/informaticien:/sbin/nologin comptable:x:1003:1006::/home/comptable:/sbin/nologin aide-comptable:x:1004:1007::/home/aide-comptable:/sbin/nologin assistante:x:1005:1008::/home/assistante:/sbin/nologin secretaire:x:1006:1009::/home/secretaire:/sbin/nologin accueil:x:1007:1010::/home/accueil:/sbin/nologin

On ajoute les utilisateurs à la base Samba mais aussi root ( à refaire en changeant le nom de l'utilisateur) :

#### smbpasswd –a directeur

Puis on vérifie tout le temps les actions que nous venons de faire avec *net sam list users*:

root@debs:/# net sam list users

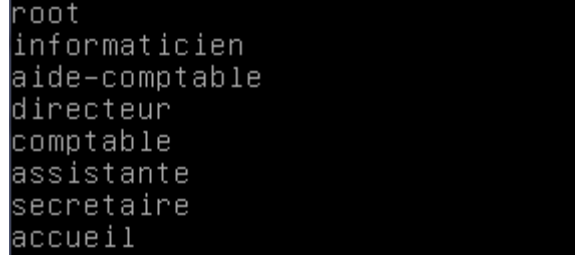

Enfin, on met en correspondance les groupes Linux et Microsoft. On va utiliser la commande *net groupmap add ntgroup* :

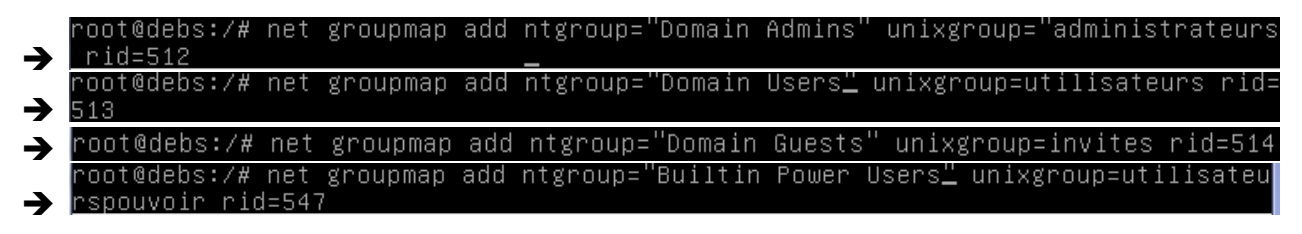

Pour finir, on ajoute les utilisateurs aux groupes concernés :

root@debs:/# usermod –aG administrateurs directeur

Pour vérifier si on n'a pas d'erreur, on utilise la commande groups : root@debs:/# groups directeur directeur : direction administrateur

# III. Ajout d'une partition pour les répertoires de partage.

On va ajouter un nouveau disque sur la VM. Pour se faire, on éteint la machine avec la commande *poweroff* -h.

On va dans Configuration  $\rightarrow$  Stockage  $\rightarrow$  Contrôleur SATA  $\rightarrow$  Créer un disque (VMDK puis 8 Go en taille suffit largement).

On redémarre la VM puis maintenant on va le partitionner, on tape la commande fdisk –l pour voir nos disque :

| Périphérique ( | Amorce | Début | Fin      | Blocs   | Id | Système |
|----------------|--------|-------|----------|---------|----|---------|
| /dev/sdb1      |        | 2048  | 16777215 | 8387584 | 83 | Linux   |

Le mien s'appelle /dev/sdb, je vais donc le partitionner, voiçi les étapes :

- fdisk /dev/sdb
- n
- р
- 1 (numéro de la partition)
- w
- q
- mkfs.ext4 /dev/sdb1

Voilà, il faut maintenant monter la partition avec les ACL pour que celle-ci soit utilisable. On édite le fichier *etc/fstab* et on rajoute cette ligne :

| /dev/sdb1 /samba ext4 defaults,acl 1 2 | /dev/sdb1 | ∕samba | ext4 | defaults,acl | 1 | 2 |
|----------------------------------------|-----------|--------|------|--------------|---|---|
|----------------------------------------|-----------|--------|------|--------------|---|---|

Dernière action, il faut créer les partages netlogon, profils, commun, direction, comptabilite, secretariat dans /samba

# IV. Configuration du fichier Samba

On édite le fichier /etc/samba.smb.conf

Nb : Dans « workgroup = », on mets le nom du domaine que l'on souhaite.

Voir en annexe

### V. Script de connexion

On va maintenant créer les scripts de connexion. On va se placer dans le répertoire /samba/netlogon et on va créer nos 3 script pour la direction, le secretariat et la comptabilité (ici exemple de comptabilite qui a accès à au commun et au comptabilite) :

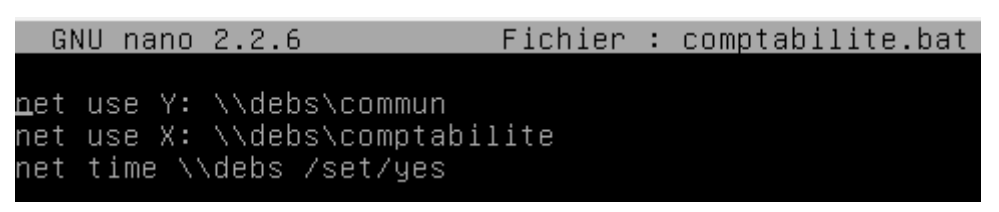

Quand on va sur l'utilisateur, on a bien nos lecteurs réseau :

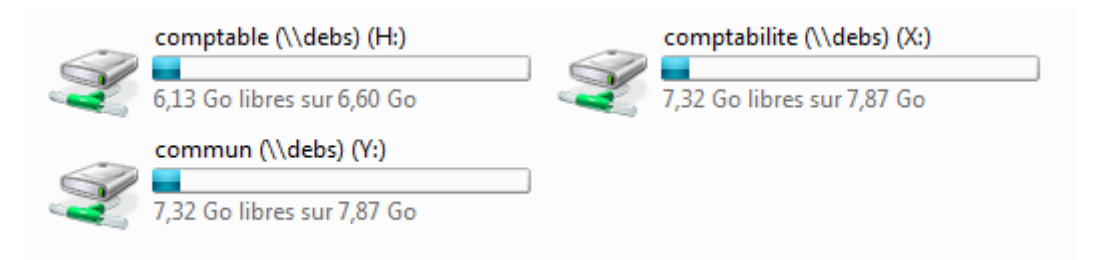

## VI. Paramètre du Windows 7.

Le Windows 7 doit être sur le même réseau que le serveur Samba. Ici, le réseau est 192.168.11.0/24 avec mon serveur en 192.168.11.1 et mon Windows en 192.168.11.2 ; Ainsi, nous devons paramétrer le Windows comme suit :

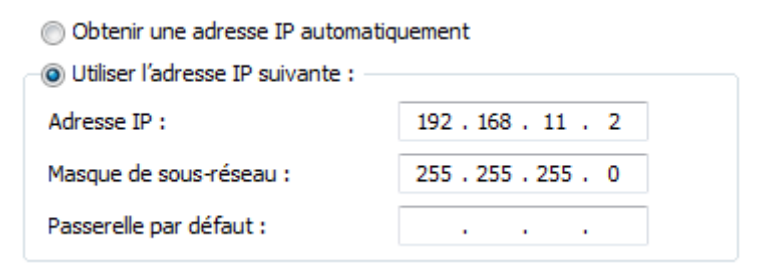

Puis dans avancé, préciser le serveur Samba dans WINS :

| Adresses WINS, dans l'ordre d'utilisation : |   |
|---------------------------------------------|---|
| 192, 168, 11, 1                             | t |
|                                             | 7 |
| Ajouter Modifier Supprimer                  |   |

On vérifie la connexion avec un ping sur le serveur Samba :

| C:\Users\comptable>ping 192.168.11.1                                                                                                    |   |
|----------------------------------------------------------------------------------------------------|---|
| Envoi d'une requête 'Ping' 192.168.11.1 avec 32 octets de données<br>Réponse de 192.168.11.1 : octets=32 temps<1ms TTL=64<br>Réponse de 192.168.11.1 : octets=32 temps<1ms TTL=64<br>Réponse de 192.168.11.1 : octets=32 temps<1ms TTL=64<br>Réponse de 192.168.11.1 : octets=32 temps<1ms TTL=64 | = |
| Statistiques Ping pour 192.168.11.1:<br>Paquets : envoyés = 4, reçus = 4, perdus = 0 (perte 0%),<br>Durée approximative des boucles en millisecondes :<br>Minimum = Oms, Maximum = Oms, Moyenne = Oms                                                                                             |   |

Maintenant, on met l'ordinateur sur le réseau « QUANTINP », on va donc sur les propriétés de l'ordinateur et on se met en domaine :

| Propriétés système                                                                                                    | 23                                                                                                    |  |  |
|----------------------------------------------------------------------------------------------------|----------------------------------------------------------------------------------------------------|--|--|
| Paramètres système avancés Protection du syst<br>Nom de l'ordinateur                                                                                                    | Modification du nom ou du domaine de l'ordinateur                                                                                                    |  |  |
| Windows utilise les informations suivante<br>ordinateur sur le réseau.                                                                                                    | Vous pouvez modifier le nom et l'appartenance de cet<br>ordinateur. Ceci peut influer sur l'accès aux ressources en<br>réseau. Informations complémentaires |  |  |
| Description de l'ordinateur :<br>Par exemple : "L'ordinat                                                                                                    | Nom de l'ordinateur :<br>WIN7                                                                                                    |  |  |
| Nom complet de WIN7.QUANTINP<br>l'ordinateur : QUANTINP                                                                                                    | Nom complet de l'ordinateur :<br>WIN7.QUANTINP                                                                                                    |  |  |
| Pour utiliser un Assistant et vous joindre à un<br>domaine ou un groupe de travail, cliquez sur Identi<br>sur le réseau.<br>Pour renommer cet ordinateur ou changer de<br>domaine ou de groupe de travail, cliquez sur Modif | Autres Membre d'un  Domaine :  QUANTINP  Groupe de travail :  OK Annuler                                                                                    |  |  |

Enfin, on doit modifier la base de registre en ajoutant 2 valeurs DWORD pour cela je rends dans l'éditeur de registre (regedit), puis dans le répertoire :

HKEY\_LOCAL\_MACHINES\System\CurrentControlSet\services\LanmanWor kstation\Parameters, on met DomainCompatibilityMode =1 et DNSNameResolutionRequired = 0

### VII. Validation des partages.

Comme vu au-dessus, avec le compte comptable on a bien accès aux lecteurs réseaux qu'il lui faut.

Il peut écrire et modifier dessus. De plus, on remarque la présence de l'enregistrement de son profil dans /samba/profils :

```
root@debs:/samba/profils# ls
comptable.V2 secretaire.V2
```

Mais aussi sur le client Windows :

| Fichier Machine Écran Input Périphériques Aide                                                                                                    |               |                  |                     |          |  |  |
|----------------------------------------------------------------------------------------------------|---------------|------------------|---------------------|----------|--|--|
|                                                                                                    |               |                  |                     | - 6 💌    |  |  |
| Correcter dans : comptable.V2 > + Comptable.V2 > + Comptable.V2 > + + Comptable.V2 > + Comptable.V2 > + + Comptable.V2 > + + + + + + + + + + + + + + + + + + |               |                  |                     |          |  |  |
| Organiser 🔻 Nouveau                                                                                                    | u dossier     |                  |                     | := • 🔟 🔞 |  |  |
| 🔺 🚖 Favoris                                                                                                    | Nom           | Modifié le       | Туре                | Taille   |  |  |
| 🧮 Desktop                                                                                                    | 🌗 AppData     | 22/09/2015 14:01 | Dossier de fichiers |          |  |  |
| 〕 Downloads                                                                                                    | 🌗 Contacts    | 22/09/2015 14:01 | Dossier de fichiers |          |  |  |
| 🔠 RecentPlaces                                                                                                    | 🌗 Desktop     | 22/09/2015 14:01 | Dossier de fichiers |          |  |  |
|                                                                                                    | 🌗 Documents   | 22/09/2015 14:01 | Dossier de fichiers |          |  |  |
| a 📄 Bibliothèques                                                                                                    | 🐌 Downloads   | 22/09/2015 14:01 | Dossier de fichiers |          |  |  |
| Documents                                                                                                    | 🐌 Favorites   | 22/09/2015 14:01 | Dossier de fichiers |          |  |  |
| 🖻 🎝 Music                                                                                                    | 🌗 Links       | 22/09/2015 14:01 | Dossier de fichiers |          |  |  |
| Pictures                                                                                                    | 🐌 Music       | 22/09/2015 14:01 | Dossier de fichiers |          |  |  |
| 🛛 📑 Videos                                                                                                    | Pictures      | 22/09/2015 14:01 | Dossier de fichiers |          |  |  |
|                                                                                                    | 🐌 Saved Games | 22/09/2015 14:01 | Dossier de fichiers |          |  |  |
| 🛛 🖳 Ordinateur                                                                                                    | 🐌 Searches    | 22/09/2015 14:01 | Dossier de fichiers |          |  |  |
|                                                                                                    | 🐌 Videos      | 22/09/2015 14:01 | Dossier de fichiers |          |  |  |
| 🛛 👽 Réseau                                                                                                    | NTUSER.DAT    | 22/09/2015 14:07 | Fichier DAT         | 512 Ko   |  |  |
|                                                                                                    | i ntuser      | 22/09/2015 14:07 | Paramètres de co    | 1 Ko     |  |  |
|                                                                                                    |               |                  |                     |          |  |  |

# VIII. Annexe

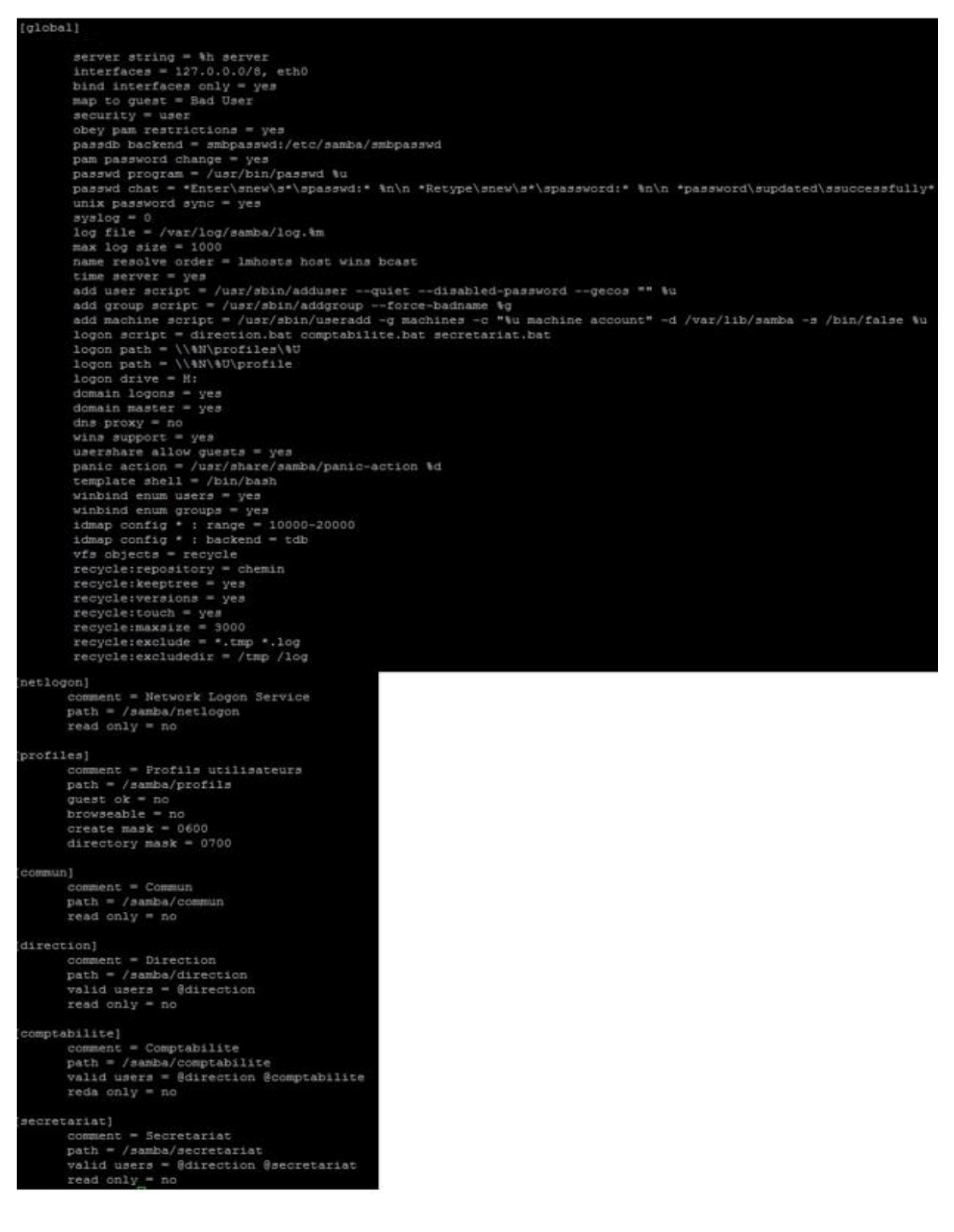